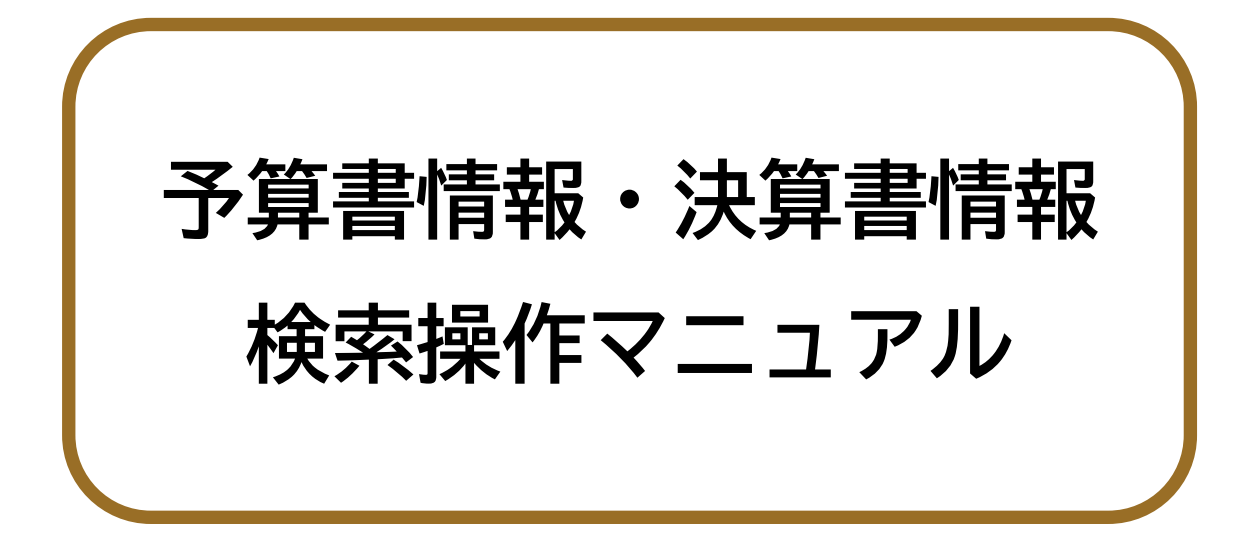

# 2025年5月 第1.0版

# はじめに

このマニュアルでは、予算書情報・決算書情報検索の操作方法について説明しています。

# 本書の見方

#### ■ 本書の表記について

本書内に記載している記号の意味は、以下のとおりです。

| 表示  | 意味                                 |
|-----|------------------------------------|
| 1~8 | 各番号は、各章の説明内容とそれに対応する画面上の箇所を示しています。 |
|     | 各番号が対応する画面上での説明箇所を示しています。          |
| []  | 画面名を示しています。 例:[語句検索] 画面            |
| []  | 画面上のボタン名を示しています。 例:【検索】ボタン         |

| 第1章  | 聲 検索方法           |    |
|------|------------------|----|
| 1.1. | 予算書情報・決算書情報を検索する | 1  |
| 1.2. | 条件を絞り込んで検索する     | 2  |
| (1)  | 予算書情報から絞り込む場合    |    |
| (2)  | 決算書情報から絞り込む場合    |    |
| 第2章  | ₫ 検索結果の表示        | 7  |
| 2.1. | 表示内容について         | 7  |
| 2.2. | ー枚 PDF の表示について   | 9  |
| 第3章  | 注意事項             | 10 |
| 3.1. | 特殊な文字・記号について     |    |
| 3.2. | 検索結果表示制限について     |    |
| 3.3. | システムエラー発生時について   |    |

目次

# 第1章 検索方法

予算書情報・決算書情報の検索方法について説明します。

1.1.予算書情報・決算書情報を検索する

# 🚺 検索用語を入力する

- · 検索したい用語を入力します。
- ・ 検索用語は1文字から100文字まで入力可能です。
- 全角と半角、大文字と小文字は区別して入力してください。
   (数字は半角で入力してください。)
- 複数の用語を入力する場合は、AND 検索か OR 検索を利用可能です。
   AND 検索: 複数入力した用語について、一枚 PDF 内で全てを含む
   箇所を抽出します。用語と用語の間にスペースを空けてください。(例「復興 支援」)
  - OR 検索 : 複数入力した用語のいずれかを含む箇所を抽出します。 用語と用語の間にスペースと OR (半角大文字) と スペースを入力してください。(例「復興 OR 支援」) ※AND 検索と OR 検索の指定が混在した検索はできません。 ※検索用語が一枚 PDF 間を跨った場合の検索はできません。
- 2 条件を絞り込む

検索対象を絞り込んで検索したい場合は、条件を指定してください。 条件の指定方法は、1.2条件を絞り込んで検索する(P.2)をご参照ください。

3 【検索】ボタンをクリックする

検索結果が [語句検索結果] 画面に表示されます。 検索結果の表示内容は、2.1 表示内容について (P.7)をご参照ください。

|   | 予算書・決算書データベース ホーム 年度別アーカイブ Q 皿切検索                                                                    |
|---|----------------------------------------------------------------------------------------------------|
| 3 | <u></u>                                                                                              |
| 1 | 語句検索                                                                                                 |
| 4 | 複数の用語を入力する場合は、下記のとおり「AND検索」か「OR検索」をご利用可能です。                                                          |
|   | ・ AND検索:用語と用語の間にスペースを空けてください。(例「復興 支援」)<br>・ OR検索:用語と用語の間にスペースとOR(半角大文字)とスペースを入力してください。(例「復興 OR 支援」) |
| , | ©AND検索とOR検索の指定が還在した検索はできません。                                                                         |
| O | 検索したい用語を入力してください。 Q 検索                                                                               |
|   | 検索対象の絞り込み条件 へ                                                                                        |
| 0 | 年度を指定<br>「令和6 >」 年度 ~ 「 令和6 > 」 年度                                                                   |
| 9 | 対象情報を指定 クリア                                                                                          |
|   | 」 ジャョーキャン・ジェン・ショー・・・・・・・・・・・・・・・・・・・・・・・・・・・・・・・・・・・                                                 |
|   | ※指定しない場合、全ての予算書情報と決算書情報が検索対象となります。                                                                   |
|   |                                                                                                    |
| 1 | 使い方                                                                                                  |
| 1 | 検索操作マニュアル (PDF/100KB)_ 12                                                                            |
|   |                                                                                                    |
|   | 予算書・決算書データベース                                                                                        |
|   | ヘルブ 利用規約 プライバシーポリシー ウェブアクセシビリティ お問合せ                                                                 |
|   | 財務省                                                                                                  |
|   | Copyright © Ministry of Finance Japan. All Rights Reserved.                                          |
| 1 |                                                                                                    |

## 1.2.条件を絞り込んで検索する

#### 1 対象年度を選択する

- 検索対象とする年度の範囲を指定します。
- 対象年度の範囲指定は右左のどちらが 古くても新しくても検索可能です。

### 2 対象情報を選択する

- ・ 検索対象とする情報を選択します。
- 指定しない場合、全ての予算書情報と決算書情報が 検索対象となります。
- ・ 【クリア】ボタンをクリックすると、指定した対象情報が 全てクリアされます。
- チェックボックスを選択すると、それぞれ右にある ボタンが活性化されます。
  - (例「予算書情報」のチェックボックスを選択すると、 【予算書情報から絞り込む】ボタンが活性化されます。)

【予算書情報から絞り込む】ボタンまたは 【決算書情報から絞り込む】ボタンをクリックすると、 モーダルウインドウが表示されます。 予算書情報から絞り込む場合の条件の指定方法は、 1.2(1)予算書情報から絞り込む場合(P.3)をご参照ください。 決算書情報から絞り込む場合の条件の指定方法は、 1.2(2)決算書情報から絞り込む場合(P.4)をご参照ください。 例:年度を「平成元年度~令和6年度」、 対象情報で「予算書情報」を選択する場合

| <ul> <li>              年度を指定             平成元 ◇ 年度 ◇ 令和6 ◇ 年度          </li> <li>             対象情報を指定             クリア         </li> <li>             が象情報を指定             クリア         </li> <li>             ア算書情報             子算書情報             · 決算書情報             · 決算書情報             · 決算書情報             · 決算書情報             · 決算書情報             · 決算書情報             · 決算書情報             · 決算書情報             · 決算書情報             ·          </li> </ul> |      | 検索対象の絞り込み条件 ヘ                    |
|----------------------------------------------------------------------------------------------------|------|----------------------------------|
| <ul> <li>2 対象情報を指定 クリア</li> <li>☑ 予算書情報 予算書情報から絞り込む</li> <li>□ 決算書情報 決算書情報から絞り込む</li> <li>※時常」ない場合、会ての支援支援機び総営対象となります。</li> </ul>                                                                                                    |      | を指定<br>成元 ~ 年度 ~ 令和6 ~ 年度        |
| <ul> <li>✓ 予算書情報</li> <li>→算書情報から絞り込む</li> <li>&gt;決算書情報</li> <li>決算書情報</li> <li>&gt;決算書情報がら絞り込む</li> <li>※時零」ない場合、会ての支援支援報び総定対象となります。</li> </ul>                                                                                                    | 2 対象 | 情報を指定 クリア                        |
| □ 決算書情報 決算書情報から絞り込む                                                                                                    |      | 予算書情報 予算書情報から絞り込む                |
| ※地学」かい現今 - 今アのス質学情報と注留学情報代読券計画とかります                                                                                                    |      | 決算書情報 決算書情報から絞り込む                |
| ※加定しない場合、主ての「発音国報の快先対象になりより。                                                                                                    | ※指定  | Eしない場合、全ての予算書情報と決算書情報が検索対象となります。 |

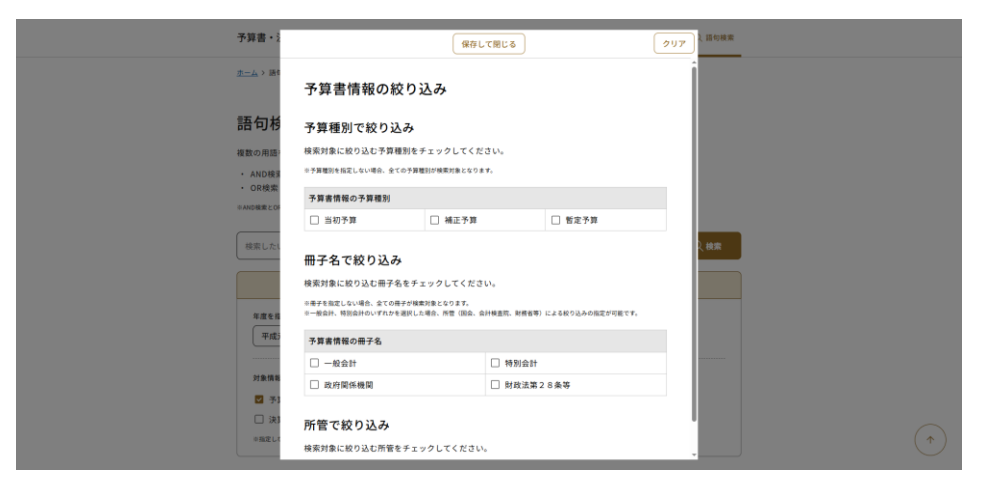

# (1)予算書情報から絞り込む場合

#### 1 予算種別を選択する

- ・ 検索対象とする予算種別を選択します。
   ・ 指定しない場合、全ての種別が検索対象となります。
- 2 冊子を選択する
  - ・ 検索対象とする冊子を選択します。
- 🔒 所管を選択する
  - ②で「一般会計」か「特別会計」のいずれかを選択した場合、 所管による絞り込みが可能です。 検索対象とする所管を選択します。

※所管の選択を行った場合、画面に表示されている所管の名称で 検索します。そのため、旧所管を含めて検索する場合は、 例えば「財務省」に加えて「大蔵省」を選択します。

- ④ 【保存して閉じる】をクリックする
  - 検索対象の選択が完了したら、モーダルウインドウ最上部の
     【保存して閉じる】をクリックします。

#### 例:予算種別で「当初予算」、冊子で「一般会計」、 所管で「財務省」と「大蔵省」を選択する場合

| 予算書情報の絃                                                                                                    | きり込み                                                                                                    |                                                                                                    |
|----------------------------------------------------------------------------------------------------|----------------------------------------------------------------------------------------------------|----------------------------------------------------------------------------------------------------|
| 予算種別で絞り込                                                                                                    | み                                                                                                    |                                                                                                    |
| 検索対象に絞り込む予算種                                                                                                    | 肕をチェックしてください。                                                                                                    | i.                                                                                                    |
| 予算種別を指定しない場合、全て                                                                                                    | の予算種別が検索対象となります。                                                                                                    |                                                                                                    |
| 予算書情報の予算種別                                                                                                    |                                                                                                    |                                                                                                    |
| 🗹 当初予算                                                                                                    | □ 補正予算                                                                                                    | □ 暫定予算                                                                                                    |
| 冊之夕で絞り込み                                                                                                    | 4                                                                                                    |                                                                                                    |
| 検索対象に絞り込む冊子                                                                                                    | -<br>                                                                                                    |                                                                                                    |
| ※冊子を指定しない場合、全ての#                                                                                                    | モチが検索対象となります。                                                                                                    |                                                                                                    |
| ※一般会計、特別会計のいずれかす                                                                                                    | を選択した場合、所管(国会、会計検査                                                                                                    | 院、財務省等)による絞り込みの指定が可能です。                                                                                                    |
| 予算書情報の冊子名                                                                                                    |                                                                                                    |                                                                                                    |
| - MR A SL                                                                                                    |                                                                                                    | 特別合計                                                                                                    |
| MX TX BT                                                                                                    |                                                                                                    | 14797281                                                                                                    |
| <ul> <li>→ 版云訂</li> <li>□ 政府関係機関</li> </ul>                                                                                                    |                                                                                                    | 时初75年81<br>財政法第28条等                                                                                                    |
| 一版至6丁     政府関係機関      政府関係機関      で絞り込み      検索対象に絞り込む所管を <sup>6</sup> 冊子名の一般会計、特別会計のい      予算書情報「一般会計」                                                                                                    | こ<br>をチェックしてください。<br>いずれかを選択した場合のみ、所習によ<br>の所管                                                                                                    | 1977年81<br>財政法第28条等<br>3級7込みの指定が可能です。                                                                                                    |
| <ul> <li>一 取支計         <ul> <li>政府関係機関</li> </ul> </li> <li>所管で絞り込み         <ul> <li>検索対象に絞り込む所管を</li> <li>● 最大和の一般会計、特別会計のい</li> </ul> </li> <li>予算書情報「一般会計」         <ul> <li>皇室費</li> </ul> </li> </ul>                                                                                                    | Eチェックしてください。  ・ ・ デオかを選択した場合のみ、所管によ  の所管  □ 国会                                                                                                    | 1970/2681<br>財政法第28条等<br>る校り込みの指定が可能です。                                                                                                    |
| <ul> <li>一双五百</li> <li>政府関係機関</li> <li>新管で絞り込み</li> <li>検索対象に絞り込む所管を</li> <li>幸子名の一般会計、特別会社のい</li> <li>予算書情報「一般会計」</li> <li>皇室費</li> <li>会計検査院</li> </ul>                                                                                                    | Eチェックしてください。 SFT がないままでの所管 回所管 回用会 回月間                                                                                                    | ty かえまま      財政法第28条等      る絞り込みの指定が可能です。                                                                                                    |
| <ul> <li>一版支計</li> <li>政府関係機関</li> <li>所管で絞り込み</li> <li>検索対象に絞り込む所管を</li> <li>(参索対象に絞り込む所管を</li> <li>(参加)</li> <li>(本)</li> <li>(本)</li> <li>(x)</li> <li>(x)</li></ul> | <ul> <li>こ</li> <li>こ</li></ul> | 財政法第 2 8条等                                                                                                    |
| <ul> <li>一 (取去) FT</li> <li>取府関係機関</li> <li>所管で絞り込み</li> <li>検索対象に絞り込む所管を</li> <li>● 新子名の一般会計、特別会社のい</li> <li>予算書情報「一般会計」</li> <li>皇室費</li> <li>会計検査院</li> <li>デジタル庁</li> <li>外務省</li> </ul>                                                                                                    | C チェックしてください。<br>Ar # An # C * # 4 6 0 0 A. M * # c * A<br>O M * * * * * * * * * * * * * * * * * *                                                                                                    | by 政法第 2 8条等     G 較 0 込みの指定が可能です。                                                                                                    |
| <ul> <li>一 取至51 </li> <li>政府関係機関 </li> <li>所管で絞り込み </li> <li>検索対象に絞り込む所管を </li> <li>予算書情報「一般会計」 </li> <li>皇室費 </li> <li>会計検査院 </li> <li>デジタル庁 </li> <li>外務省 </li> <li>厚生労働省 </li> </ul>                                                                                                    | <ul> <li>こ</li> <li>こ</li> <li>こ</li> <li>こ</li> <li>こ</li> <li>こ</li> <li>こ</li> <li>こ</li> <li>こ</li> <li>二</li> <li>二</li></ul> | 財政法第 2 8条等                                                                                                    |
| 本 一版芸訂   政府関係機関   所管で絞り込み   後索対象に絞り込む所管を   (中子名の一般会計、特別会計のい   子穿書情報「一般会計」   全計検査院   デジタル庁   外務省   厚生労働省   国土交通省                                                                                                    | <ul> <li>こ</li> <li>こ</li> <li>こ</li> <li>こ</li> <li>こ</li> <li>こ</li> <li>ご</li> <li>ご</li></ul> | by 改法第 2 8条等      color 2000年20日本です。      color 200日本です。      color 200日本です。 |
| <ul> <li>一 取至51 </li> <li>政府関係機関 </li> <li>政府関係機関 </li> <li>所管で絞り込み </li> <li>検索対象に絞り込む所管を </li> <li>中部子名の一般会計、特別会社のい </li> <li>予算書情報「一般会計」 </li> <li>皇室費 </li> <li>会計検査院 </li> <li>デジタル庁 </li> <li>外務省 </li> <li>厚生労働省 </li> <li>国土交通省 </li> <li>予算書情報「一般会計」 </li> </ul>                                                                                                    | こ     こ       こ     こ       こ     こ       こ     こ       の所管     こ       こ     回       回     回会       こ     ご       回     ご       回     ご       回     説表省       こ     ご       回     説表名       こ     ご       回     読券水産省       こ     環境省                                                                                                    |                                                                                                    |
| m 一版宝町           政府関係機関                                                                                                    | ・ ・ ・ ・ ・ ・ ・ ・ ・ ・ ・ ・ ・ ・ ・ ・ ・ ・ ・                                                                                                    | by改法第 2 8条等     clipii 2 8条等     clipii 2 8条等     clipii 2 8条等     clipii 2 8条等     clipii 2 0 0 0 0 0 0 0 0 0 0 0 0 0 0 0 0 0 0                                                                                                    |
| <ul> <li>一版玉町</li> <li>政府関係機関</li> <li>政府関係機関</li> <li>所管で絞り込み</li> <li>検索対象に絞り込む所管を</li> <li>母子名の一般会計、特別会計のい</li> <li>予算書情報「一般会計」</li> <li>皇室費</li> <li>会計検査院</li> <li>デジタル庁</li> <li>外務省</li> <li>厚生労働省</li> <li>国土交通省</li> <li>予算書情報「一般会計」</li> <li>総理府</li> <li>原生省</li> </ul>                                                                                                    | こ     こ       こ     こ       こ     こ       こ     こ       の所等     こ       ご     国会       ご     回会       ご     回会       ご     回知者       ご     説称水産省       こ     環境省       の日     こ       シーン     こ                                                                                                    |                                                                                                    |
| <ul> <li>一 取玉町</li> <li>政府関係機関</li> <li>政府関係機関</li> <li>所管で絞り込み</li> <li>検索対象に絞り込む所管を</li> <li>予算書情報「一般会計」</li> <li>皇室費</li> <li>会計検査院</li> <li>デジタル庁</li> <li>外務省</li> <li>厚生労働省</li> <li>国土交通省</li> <li>予算書情報「一般会計」</li> <li>総理府</li> <li>原生省</li> <li>運輸省</li> </ul>                                                                                                    | ・・・・・・・・・・・・・・・・・・・・・・・・・・・・・・・・・・・・                                                                                                    | 時政法第28条等                                                                                                    |

# 6 指定条件を確認する

 
 ・ [語句検索] 画面に ① ~ ③ で選択した情報が 表示されていることを確認します。

| 予算書・決算書データベース                                                                                                    | ホーム   | 年度別アーカイブ  | Q 語句検索 |  |
|----------------------------------------------------------------------------------------------------|-------|-----------|--------|--|
| <u>ホーム</u> > 語句検索                                                                                                    |       |           |        |  |
| 語句検索<br>#教の思想をみれまる場合は、下記のとおり「AND絵楽」か「OR絵楽」をご利用可能です。                                                                     |       |           |        |  |
| ・ AND検索:用語と用語の間にスペースを空けてください。(例「復興 支援」)<br>・ OR検索:用語と用語の間にスペースとOR(半角大文字)とスペースを入力してください。<br>≑AND検索とOR検索の指定が混在した検索はできません。 | (例「復り | ų OR 支援」) |        |  |
| 検索したい用語を入力してください。                                                                                                    |       |           | (人) 検索 |  |
| 検索対象の絞り込み条件 へ                                                                                                    |       |           |        |  |
| 年度を指定<br>平成元 → 年度 ~ 令和6 → 年度<br>対象情報を指定 クリア<br>図 予算書情報 予算書情報から絞り込む                                                      |       |           |        |  |
|                                                                                                    |       |           |        |  |

#### 使い方

<u>検索操作マニュアル (PDF/100KB)</u> ビ

予算書・決算書データベース

<u>ヘルプ 利用規約 プライバシーポリシー ウェブアクセシビリティ お問合せ</u>

財務省

Copyright © Ministry of Finance Japan. All Rights Reserved.

# (2)決算書情報から絞り込む場合

# 1 冊子を選択する

・ 検索対象とする冊子を選択します。

# 2 所管を選択する

•

①で「決算参照」か「特別会計決算参照書」のいずれかを選択した場合、
 所管による絞り込みが可能です。
 検索対象とする所管を選択します。

※所管の選択を行った場合、画面に表示されている所管の名称で 検索します。そのため、旧所管を含めて検索する場合は、 例えば「財務省」に加えて「大蔵省」を選択します。

3 【保存して閉じる】をクリックする

検索対象の選択が完了したら、モーダルウインドウ最上部の
 【保存して閉じる】をクリックします。

例:冊子で「決算参照」、所管で「財務省」と「大蔵省」を 選択する提合

|                                                 | 3<br>保存し <sup>-</sup>            | て閉じる            | クリア                 |
|-------------------------------------------------|----------------------------------|-----------------|---------------------|
| 決算書情報の絞り                                        | 込み                               |                 |                     |
| 冊子名で絞り込み                                        |                                  |                 |                     |
| 検索対象に絞り込む冊子名をヲ                                  | チェックしてくださ                        | L1.             |                     |
| ※冊子を指定しない場合、全ての冊子が<br>※決算参照、特別会計決算参照書のいずま<br>す。 | &素対象となります。<br>れかを選択した場合、所管       | (国会、会計検査院、      | 財務省等)による絞り込みの指定が可能で |
| 決算書情報の冊子名                                       |                                  |                 |                     |
| □ 一般会計歲入歲出決算                                    |                                  | □ 国税収納金         | 全整理資金受払計算書          |
| □ 決算調整資金からの歳入<br>書                              | 組入れに関する調                         | □ 特別会計崩         | 成入歲出決算              |
| 政府関係機関決算書                                       |                                  | ☑ 決算参照          |                     |
| □ 特別会計決算参照書                                     |                                  | □ 物品增減及         | なび現在額総報告            |
| <ul> <li>各省各庁物品増減及び現</li> </ul>                 | 在額報告書                            | 国の債権の           | 0現在額総報告             |
| □ 各省各庁債権現在額報告                                   | 書                                |                 |                     |
| 検索対象に絞り込む所管をチュ<br>※冊子名の決算参照、特別会計決算参照;           | <b>ロックしてください</b><br>書のいずれかを選択した場 | 。<br>合のみ、所管による絞 | り込みの指定が可能です。        |
| 決算書情報「決算参照」の所                                   | 管                                |                 |                     |
| □ 皇室費                                           | □国会                              |                 | □ 裁判所               |
| □ 会計検査院                                         | □ 内閣                             |                 | □ 内閣府               |
| □ デジタル庁                                         | □ 復興庁                            |                 | □ 総務省               |
| □ 法務省                                           | □ 外務省                            |                 | ☑ 財務省               |
| □ 文部科学省                                         | □ 厚生労働省                          |                 | □ 農林水産省             |
| □ 経済産業省                                         | □ 国土交通省                          |                 | □ 環境省               |
| □ 防衛省                                           |                                  |                 |                     |
| 決算書情報「決算参照」の旧                                   | 所管                               |                 |                     |
|                                                 | ☑ 大蔵省                            |                 | □ 文部省               |
|                                                 | □農林省                             |                 | □ 通商産業省             |
|                                                 |                                  |                 | □ 労働省               |
| □ 建設省                                           | □目治省                             |                 |                     |

# 4 指定条件を確認する

•

[語句検索] 画面に 🕕 ~ 2 で選択した情報が 表示されていることを確認します。

|   | 予算書・決算書データベース                                                                                                    | ホーム   | 年度別アーカイブ  | Q、語句検索 |  |
|---|----------------------------------------------------------------------------------------------------|-------|-----------|--------|--|
|   | <u>ホーム</u> > 語句検索                                                                                                    |       |           |        |  |
|   | 語句検索                                                                                                    |       |           |        |  |
|   | 海教の田语を入力する場合は、下記のとおり「AND検索」か「OR検索」をご利田可能です。                                                                                                    |       |           |        |  |
|   | <ul> <li>AND検索:用語と用語の間にスペースを空けてください。(例「復興 支援」)</li> <li>OR検索:用語と用語の間にスペースとOR(半角大文字)とスペースを入力してください。</li> <li>*AND検索とOR検索の指定が混在した検索はできません。</li> </ul> | (例「復! | 與 OR 支援」) |        |  |
|   | 検索したい用語を入力してください。                                                                                                    |       |           | 〇検索    |  |
|   | 検索対象の絞り込み条件 へ                                                                                                    |       |           |        |  |
|   | 年度を指定<br>平成元 ~ 年度 ~ 令和6 ~ 年度                                                                                                    |       |           |        |  |
|   | 対象情報を指定 クリア<br>一 予算書情報 予算書情報 予算書情報 予算書情報 (注算書情報)<br>図 決算書情報 (決算書情報)                                                                                 |       |           |        |  |
| 2 | 【冊子名】<br>決算参照<br>【所筆】<br>『決算参照』:財務省/大蔵省                                                                                                    |       |           |        |  |
|   | ※指定しない場合、全ての予算書情報と決算書情報が検索対象となります。                                                                                                    |       |           |        |  |
|   | 使い方<br><sub>検索操作マニュアル(PDF/100KB)</sub> 12                                                                                                    |       |           |        |  |

予算書・決算書データベース

<u>ヘルプ 利用規約 プライバシーポリシー ウェブアクセシビリティ お問合せ</u>

財務省

Copyright © Ministry of Finance Japan. All Rights Reserved.

# 第2章 検索結果の表示

## 予算書情報・決算書情報検索結果の表示内容について説明します。

# 2.1. 表示内容について

# 1 検索条件

- 検索時に指定した検索語句が表示されます。
   【検索対象の絞り込み条件】のアコーディオンをクリックすると、
   検索時に指定した絞り込み条件が表示されます。
   再度、条件を変えて検索を行いたい場合は、
  - こちらから入力が可能です。
- 2 検索結果件数・検索結果表示件数
  - 検索条件にヒットした件数を表示します。
     最大 1000 件まで表示します。
  - 現ページで表示している通番を表示します。
     1ページ内には最大 200 件まで表示します。
- 3 年度/予算書情報·決算書情報区分
  - 検索条件にヒットした情報の年度と、
     予算書情報・決算書情報の区分を表示します。
- 4 通番/検索結果
  - ・ 検索結果の通番を表示します。最大 1000 番となります。
  - ・検索条件にヒットした情報の会計区分等を表示します。

|   | 予算書・決算書データベース                                                                                                    | ホーム 年度別アーカイブ Q 請句検索                                                                                                    |
|---|----------------------------------------------------------------------------------------------------|----------------------------------------------------------------------------------------------------|
|   | <u>赤一厶 &gt; 語句說素</u> > 検索結果                                                                                                    |                                                                                                    |
|   | 語句検索結果                                                                                                    |                                                                                                    |
| 1 | 運営費                                                                                                    | Q HA                                                                                                    |
|   | 検索対象の絞り込み                                                                                                    | 条件 ~                                                                                                    |
| ' | 検索結果                                                                                                    |                                                                                                    |
| 2 | 731件中 1~200件表示しています。                                                                                                    | 新しい年度順   古い年度順                                                                                                    |
| 3 | (令和5年度) 当初予算                                                                                                    |                                                                                                    |
|   | 1 令和5年度一般会計予算                                                                                                    |                                                                                                    |
| 4 | 一般会計予算                                                                                                    |                                                                                                    |
|   | 障害者指置入院質負担金及び障害者医療費負担金に限<br>限る), 基礎年金額以金等年金特別会体を報生等別会なの<br>齢者日常生活支援等推進費(地域支援事業文付金及び重<br>費(全国健康保険協会介護納付金希期金、国民健康保険<br>護納付金角担金、介護給付費財政調整交付金、国民健<br>交付金及び介護保険保険者努力支援交付金に | 5。)、公時平金制度等運営總費(年金生活者支援給付金給付費に<br>全制度整備 <sup>重</sup> 要項(国民年金基金等給付費角出金に限る。)、高<br>層的支援体制整備軍業文付金に限る。)、介護保険制度運営附進<br>組合介護納付金補助金、內護給付費等負担金、国民健康保険介<br>資保內介護納付金附政調整交付金、医療介護提供体制改革推進 |
|   | 2 令和5年度一般会計予算<br>甲号 微入歲出予算 歲出<br>歲出                                                                                                    |                                                                                                    |
|   | P.40 独立行政法人国立公文書館 <mark>運営費</mark>                                                                                                    |                                                                                                    |
|   | 200 令和5年度一般会計補正予算(第1号)参照書<br>厚生労働省所管 国立ハンセン病療養所<br>(組織別事項別内訳)                                                                                                    |                                                                                                    |
|   | P.463 国立ハンセン病療養所護営費                                                                                                    |                                                                                                    |
|   | 1 2 3                                                                                                    | 4                                                                                                    |
|   | 予算者・決算者デー                                                                                                    | \$~-z                                                                                                    |
|   | ヘルズ 利用規約 プライバシーポリシー 2                                                                                                    | ェブアクセシビリティ お開合せ                                                                                                    |
|   |                                                                                                    |                                                                                                    |
|   | 財務省                                                                                                    | r l                                                                                                    |

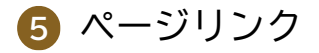

- 一枚 PDF のページ番号を表示します。
   ※以下は、国会に提出した製本とはページが異なる場合があります。
  - 昭和 44 年度から平成 13 年度の予算書
  - 昭和 44 年度から平成 14 年度の決算書
- マウスオーバーすると、該当する一枚 PDF のサムネイルが表示 されます。
- クリックすると、該当する一枚 PDF が別タブで表示されます。
   詳細は、2.2 一枚 PDF の表示について(P.9)をご参照ください。

6 検索結果文言

- ・ ヒットした検索用語と、その前後 200 文字を表示します。
- 前後の文字が 200 文字未満の場合、その文字分まで表示します。
   1 帳票内でヒットした検索用語は最大 50 件まで表示し、
- 51 件以上ある場合は「検索キーワードの出現箇所が 50 件を超えて います。条件を絞り込んで再検索してください。」というメッセージが 表示されます。

7 ページネーション

検索結果が 201 件以上ある場合、201 件目以降を表示させたい際に
 クリックします。

8 表示順

検索結果の表示順を、新しい年度順か古い年度順に変更できます。

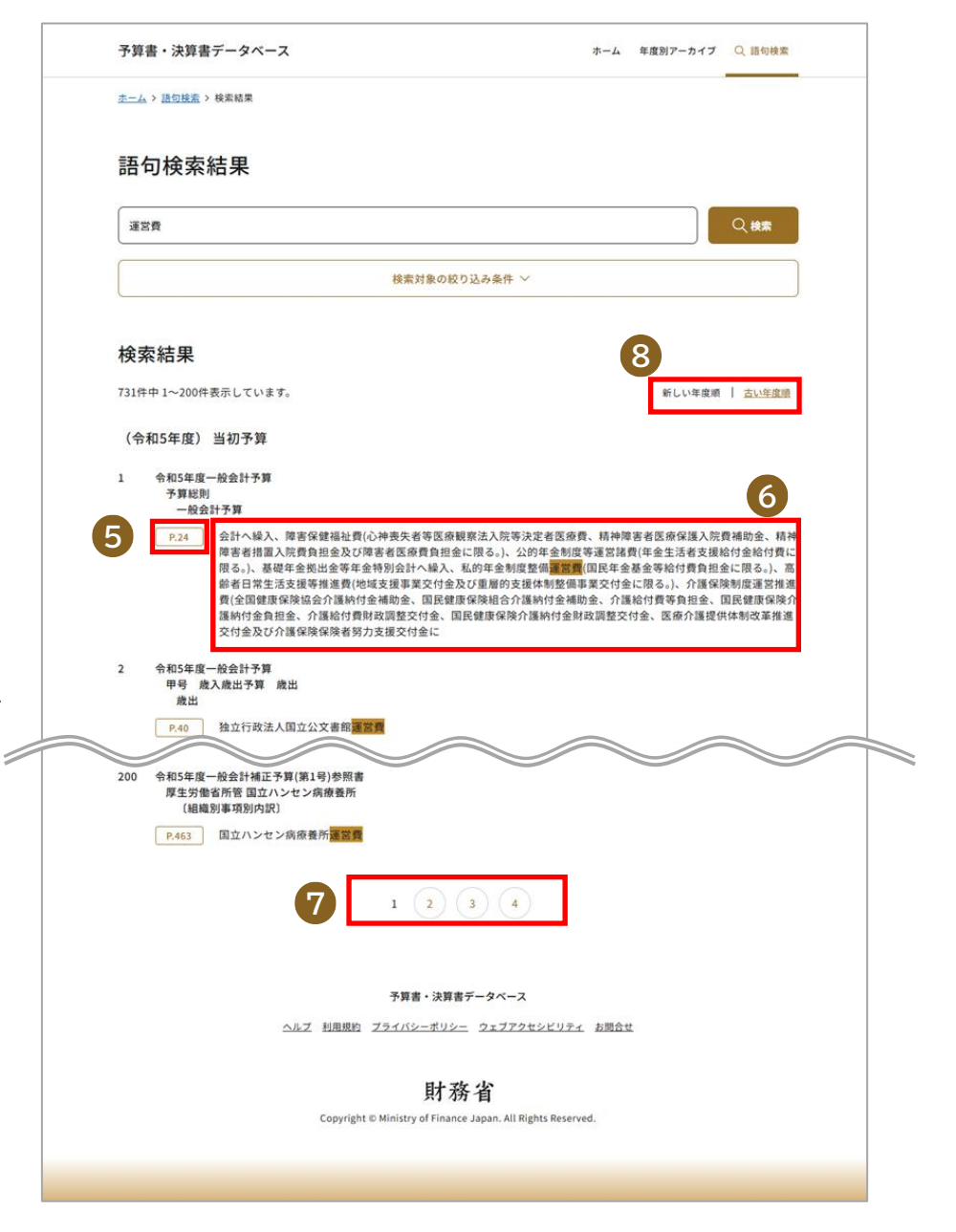

8

# 2.2. 一枚 PDF の表示について

[語句検索結果] 画面のページリンクをクリックすると、 該当する一枚 PDF を表示します。

## I 【BACK】ボタン

・ クリックすると、PDFの前ページを表示します。

## **2** 【NEXT】ボタン

· クリックすると、PDFの次ページを表示します。

※一枚 PDF に含まれるリンクは、サイト上のファイルを ブラウザで閲覧中であれば機能しますが、 ダウンロード後のファイル閲覧中では機能しません。

|                                                                                                    |                                                                                                    | 予算                                                                                                 | 総則                                                     |                                                          |                                                                                                    |                                                                                                    |                                                  |                                  |                                                                                                    |                                                                                                    |                                                   |                                      |                                   |                  |                                              |                                                 |                                                                                                    |                                                                                                    |
|----------------------------------------------------------------------------------------------------|----------------------------------------------------------------------------------------------------|----------------------------------------------------------------------------------------------------|--------------------------------------------------------|----------------------------------------------------------|----------------------------------------------------------------------------------------------------|----------------------------------------------------------------------------------------------------|--------------------------------------------------|----------------------------------|----------------------------------------------------------------------------------------------------|----------------------------------------------------------------------------------------------------|---------------------------------------------------|--------------------------------------|-----------------------------------|------------------|----------------------------------------------|-------------------------------------------------|----------------------------------------------------------------------------------------------------|----------------------------------------------------------------------------------------------------|
| (                                                                                                    | 災害復                                                                                                    | 旧等                                                                                                 | 国庫債                                                    | 務負担                                                      | 旦行為                                                                                                    | の限                                                                                                    | 度額)                                              |                                  |                                                                                                    |                                                                                                    |                                                   |                                      |                                   |                  |                                              |                                                 |                                                                                                    |                                                                                                    |
| 第9                                                                                                    | 9条 [                                                                                                    | 財政                                                                                                 | 法」第                                                    | 15条                                                      | 第2項                                                                                                    | の規                                                                                                    | 定に                                               | <u>ታ ነ</u>                       | り令和                                                                                                    | 7年                                                                                                    | 度に                                                | らいて                                  | 災害                                | 復旧               | その                                           | )他緊                                             | 急の                                                                                                    | 要がある場合に国が債務を負担する行為の限度額は、100,000,                                                                                               |
| Ŧ                                                                                                    | የጠይ፣                                                                                                    | する。                                                                                                |                                                        |                                                          |                                                                                                    |                                                                                                    |                                                  |                                  |                                                                                                    |                                                                                                    |                                                   |                                      |                                   |                  |                                              |                                                 |                                                                                                    |                                                                                                    |
| (                                                                                                    | 復興費                                                                                                    | 用及                                                                                                 | び償還                                                    | 費用の                                                      | の財源                                                                                                    | に充                                                                                                    | てる                                               | 以入                               | の範疇                                                                                                    | 围)                                                                                                    |                                                   |                                      |                                   |                  |                                              |                                                 |                                                                                                    |                                                                                                    |
| 第1                                                                                                    | 10条                                                                                                    | 「東E                                                                                                | 本大震                                                    | 夏災か                                                      | らの後                                                                                                    | 复興の                                                                                                    | )ため                                              | n                                | 施策を                                                                                                    | 実施                                                                                                    | する                                                | とめに                                  | 必要                                | な財               | 源の                                           | 確仍                                              | に関                                                                                                    | ・る特別措置法」第72条第4項の規定による復興費用及び償還費用                                                                                                |
| 則                                                                                                    | オ源にま                                                                                                    | 充てる                                                                                                | 切入0                                                    | D範囲                                                      | は、ジ                                                                                                    | 欠に非                                                                                                    | 引げる                                              | 5                                | おりと                                                                                                    | する                                                                                                    |                                                   |                                      |                                   |                  |                                              |                                                 |                                                                                                    |                                                                                                    |
|                                                                                                    | ±                                                                                                    |                                                                                                    |                                                        | f                                                        | 管                                                                                                    |                                                                                                    |                                                  |                                  | 部                                                                                                    |                                                                                                    |                                                   |                                      |                                   | 1                | <u>ې</u>                                     |                                                 |                                                                                                    | 項                                                                                                    |
|                                                                                                    | 農                                                                                                    | 林                                                                                                  | 水                                                      | 産                                                        | 省                                                                                                    | 雑                                                                                                    |                                                  |                                  | 収                                                                                                    |                                                                                                    | λ                                                 | 諸                                    |                                   | Ļ                | Z                                            |                                                 | Х                                                                                                    | 東日本大震災復興食料安定供給特別会計受入金                                                                                                    |
|                                                                                                    |                                                                                                    |                                                                                                    |                                                        |                                                          |                                                                                                    |                                                                                                    |                                                  |                                  |                                                                                                    |                                                                                                    |                                                   |                                      |                                   |                  |                                              |                                                 |                                                                                                    | 東日本大震災復興公共事業費負担金                                                                                                    |
|                                                                                                    | Ξ                                                                                                    | ±                                                                                                  | 交                                                      | 通                                                        | 省                                                                                                    | 政                                                                                                    | 府爹                                               | ŧ                                | € 整 3                                                                                                    | 里巾                                                                                                    | 入                                                 |                                      | 収                                 | 金                | 等                                            | 収                                               | Х                                                                                                    | 東日本大震災復興貸付金等回収金収入                                                                                                    |
| 10<br>1                                                                                                    | この国が                                                                                                    | い月9<br>官舎0                                                                                         | る原子<br>)跡地等                                            | ⊢刀損<br>穿の売                                               | 吉に  <br> <br> <br>却益                                                                                                    | ≋る≣<br>こ相≝                                                                                                    | 『氷催<br>当する                                       | 右切                               | しくは<br>入又は                                                                                                    | 来值<br>(平月                                                                                                    | 14年00年<br>武 23 全                                  | F便に<br>F度の                           | よる<br>一般                          | 业人<br>会計         | 補正                                           | 予算                                              | チカ·<br>(第3                                                                                                    | ・松に起囚する収入、国家公務員佰害の削減計画に基づざ用述が<br>時)に計上された復興費用に関連して発生する貸付金等回収金収                                                                 |
| 菊                                                                                                    | 隹納付≤                                                                                                    | 金、弁                                                                                                | f 償及過                                                  | 医納金                                                      | 等がま                                                                                                    | あった                                                                                                    | :場合                                              | 127                              | おいて                                                                                                    | は、                                                                                                    | 当該                                                | 収入は                                  | 、前                                | 項に               | 規定                                           | こする                                             | 復興                                                                                                    | 計用及び償還費用の財源に充てる収入の範囲に属するものとする。                                                                                                 |
| 。<br>索<br>(                                                                                                    | 推納付<br>防衛力                                                                                                    | 金、弁<br> 整備                                                                                         | ⊧償及⊮<br>計画対                                            | 医納金<br>象経引                                               | :等がま<br>費の財                                                                                                    | あっ <i>†</i><br>源又                                                                                                    | と場合<br>は防御                                       | にお                               | おいて<br>I強化i                                                                                                    | は、<br>資金・                                                                                                    | 当該 <sup>」</sup><br>への緘                            | 収入は<br>入れの                           | 、前<br>の財制                         | 項に               | :規定<br>充て・                                   | ミする<br>る収                                       | 復興                                                                                                    | 代用及び償還費用の財源に充てる収入の範囲に属するものとする。<br>囲)                                                                                           |
| 。<br>執<br>(<br>第 1                                                                                               | 推納付1<br>防衛力<br>Ⅰ1 条                                                                                                    | 金、弁<br> 整備 <br>「我か                                                                                 | +償及過<br>計画対<br>《国のII                                   | 医納金<br>象経引<br>方衛力                                        | :等がま<br>費の財<br>Iの抜ス                                                                                                    | あっ <i>†</i><br>源又<br>本的                                                                                                    | と場合<br>は防御<br>な強化                                | にご<br>新力<br>に等                   | おいて<br> 強化う<br>のため                                                                                                    | は、<br>資金・<br>のに必                                                                                                    | 当該<br>への<br>線<br>必要な                              | 収入は<br>入れの<br>財源の                    | 、前<br>の財調<br>の確例                  | 項に               | :規定<br>充て・<br>関す (                           | ミする<br>る収<br>る特)                                | 復興<br>入の新<br>同措置                                                                                                    | R用及び償還費用の財源に充てる収入の範囲に属するものとする。<br>囲)<br>を」の規定による防衛力整備計画対象経費の財源又は防衛力強化対                                                         |
| 。<br>東<br>(<br>第1                                                                                                | <sup>推納付↑</sup><br>防衛力<br>□1 条<br>への繰♪                                                                                                    | 金、弁<br> 整備 <br>「我か<br>入れの                                                                          | +償及道<br>計画対<br>《国のII<br>の財源(:                          | 区納金<br>象経<br>う<br>街<br>た<br>て                            | 等が<br>豊の財<br>1の抜え<br>る収ノ                                                                                                    | あった<br>源又<br>本的<br>れ<br>の<br>筆                                                                                                    | と場合<br>は防御<br>は防御<br>は強化<br>5回は                  | に<br>新力<br>:、:                   | おいて<br>強化す<br>のため<br>欠に掲                                                                                                    | は、<br>資金・<br>いに必                                                                                                    | 当該<br>への編<br>必要な<br>らとお                           | 収入は<br>入れの<br>財源の<br>りとす             | 、前<br>の財調<br>D確例<br>る。            | 項に               | :規定<br>充て・<br>関する                            | ミする<br>る収<br>る特)                                | 復興<br>入の新<br>削措置                                                                                                    | R用及び償還費用の財源に充てる収入の範囲に属するものとする。<br>囲)<br>去」の規定による防衛力整備計画対象経費の財源又は防衛力強化券                                                         |
| 。<br>(<br>第1<br>~                                                                                                | <sup>推納付↑</sup><br>防衛力<br>□1 条<br>への繰〕<br>□主                                                                                                    | 金、弁<br> 整備 <br>「我か<br>入れの                                                                          | +償及派<br>計画対<br>《国のII<br>の財源()                          | 区納金<br>象経計<br>方衛力<br>こ充て<br>(                            | 等が<br>費の財<br>1の抜<br>る収<br>)<br>管                                                                                                    | あった<br>源又<br>本的<br>れ<br>への筆                                                                                                    | は防御な強化                                           | に<br>新力<br>:、 :                  | おいて<br>i強化<br>のため<br>欠に掲<br>一部                                                                                                    | は、<br>資金・<br>いに 必                                                                                                    | 当該<br>への<br>続<br>で<br>要<br>な<br>る<br>と<br>お       | 収入は<br>i入れの<br>財源の<br>りとす            | 、前<br>の財制<br>の確例<br>る。            | 項に<br>原に?<br>Rに開 | :規定<br>充て・<br>関する<br>次                       | さする<br>る収<br>る特)                                | 復興                                                                                                    | 使用及び償還費用の財源に充てる収入の範囲に属するものとする。<br>囲)<br>去」の規定による防衛力整備計画対象経費の財源又は防衛力強化對<br>項                                                    |
| 。<br>(<br>第1<br>~                                                                                                | 維納付付<br>防衛力<br>11 条<br>への繰<br>」<br>す<br>財                                                                                                    | 金、弁<br> 整備 <br>「我か<br>入れの<br>:                                                                     | +償及道<br>計画対<br>(国のII<br>)財源(:<br>務                     | 図納金<br>象経<br>方衛力<br>こ充て<br>(                             | 等が<br>費の財<br>1の抜<br>る収<br>管<br>省                                                                                                    | あった<br>源又<br>本的/<br>和<br>への筆                                                                                                    | と場合<br>は防約<br>は強化<br>を囲は                         | に<br>新力<br>(等)<br>()             | おいて<br>1強化i<br>のため<br>次に掲<br>部<br>収                                                                                                    | は、<br>資金・<br>いに必                                                                                                    | 当該<br>への編<br>ひ要な<br>らとお<br>入                      | 収入は<br>i入れの<br>財源の<br>りとす<br>諸       | の財制の確例                            |                  | 規定でする                                        | (する<br>る収<br>る特)                                | 復興<br>入の<br>輸<br>措<br>置<br>入                                                                                                    | 2日及び償還費用の財源に充てる収入の範囲に属するものとする。<br>囲)<br>去」の規定による防衛力整備計画対象経費の財源又は防衛力強化当<br>項<br>防衛力強化特別会計受入金                                    |
| 。<br>(<br>第1<br>~<br>(<br>(<br>:<br>(<br>:<br>(<br>:<br>(<br>:<br>(<br>:<br>(<br>:<br>(<br>:<br>(<br>:<br>(<br>: | 維納付付<br>防衛力<br>11 条<br>10 条<br>11 条<br>10 条<br>11 条<br>11 条 | 金、弁<br>·<br>整備<br>·<br>「我か<br>へれの<br>·<br>·<br>·<br>·<br>·<br>·<br>·<br>·<br>·<br>·<br>·<br>·<br>· | +償及道<br>計画対<br>(国のIII)<br>)財源(III)<br>務<br>約等の         | E納金<br>象経<br>う<br>称<br>力<br>た<br>て<br>(<br>限<br>度<br>親   | 等が<br>費の財<br>の抜<br>る収<br>管<br>省<br>〔<br>〔<br>〕                                                                                                    | あった<br>源又<br>本的<br>和<br>和                                                                                                    | と場合<br>は防 <sup>約</sup><br>は防 <sup>約</sup><br>を囲は | に<br>新<br>等<br>、<br>一            | おいて<br> 強化i<br>のため<br>欠に<br>撮<br>                                                                                                    | は、<br>資金・<br>いに 必                                                                                                    | 当該<br>への<br>続<br>ひ要な<br>らとお<br>入                  | 収入は<br>入れの<br>財源の<br>りとす<br>諸        | 、前<br>の財調<br>の確保<br>る。            |                  | 規定でする。                                       | ミする<br>る収<br>る特)                                | 復興<br>入の<br>輸<br>措<br>置<br>入                                                                                                    | 2日及び償還費用の財源に充てる収入の範囲に属するものとする。<br>囲)<br>去」の規定による防衛力整備計画対象経費の財源又は防衛力強化当<br>項<br>防衛力強化特別会計受入金                                    |
| 。                                                                                                    | 維納付式 防条線 に 11 条 に する の 、 の 、 、 、 、 、 、 、 、 、 、 、 、 、 、 、 、                                                                                                    | 金、弁<br>整 我 れ の<br>二 償 次 の                                                                          | +償及道<br>計<br>国のII<br>別<br>財源<br>に<br>務<br>約<br>等の<br>友 | 区<br>納<br>経<br>う<br>东<br>布<br>た<br>一<br>限<br>欄<br>に<br>手 | 等が<br>費の財<br>の<br>抜<br>つ<br>る<br>収<br>)<br>音<br>省<br>省                                                                                                    | あった<br>源 本 入 の 筆<br>契約                                                                                                    | は防約<br>は防約<br>を開ける<br>の金額<br>の金額                 | iに<br>前<br>ガ<br>等<br>、<br>通<br>の | おいて<br>う<br>強化<br>う<br>の<br>た<br>よ<br>概<br>収<br>限度                                                                                                    | は、 資金 ゆうしゅう しんしょう しんしょ しんしょ | 当該<br>への線<br>な<br>あ<br>と<br>お<br>入<br>令和7         | Q入は<br>込れの<br>財源の<br>りとす<br>諸<br>年度1 | 、前<br>の財調<br>の確保<br>る。<br><br>こおい |                  | 規定<br>充<br>貫<br>次<br>又<br>そ<br>れ             | ミする<br>る収<br>る特)<br>ぞれ                          | 復興<br>入の<br>間<br>入<br>日<br>間<br>し<br>し<br>間<br>し<br>し<br>間<br>し<br>し<br>間<br>し<br>し<br>し<br>し<br>し<br>し<br>し<br>し<br>し<br>し<br>し<br>し<br>し | R用及び償還費用の財源に充てる収入の範囲に属するものとする。<br>囲)<br>去」の規定による防衛力整備計画対象経費の財源又は防衛力強化對<br>項<br>防衛力強化特別会計受入金<br>号げるとおりとする。                      |
| 。<br>拿<br>(<br>第 1<br>~                                                                                          | 維納付付<br>防衛力<br>11 条<br>への繰<br>」<br>す<br>財                                                                                                    | 金、弁<br> 整備 <br>「我か<br>入れの<br>                                                                      | +償及道<br>計画対<br>(国のII<br>)財源(:<br>務                     | 図納金<br>象経<br>方衛力<br>こ充て<br>(                             | 等がま<br>費の財<br>の抜<br>る収<br>管<br>省                                                                                                    | あった<br>源又<br>本的<br>れ<br>への<br>筆<br>雑                                                                                                    | と場合<br>は防約<br>は防約<br>を通は<br>一                    | に<br>新力<br>3<br>等<br>、<br>、      | おいて<br>強化<br>のた<br>のた<br>親<br>、<br>、<br>、<br>、<br>、<br>、<br>、<br>、<br>、<br>、<br>、                                                                                                    | は、<br>資金・<br>のに必                                                                                                    | 当該<br>への編<br>ひ要な<br>らとお<br>入                      | 収入は<br>i入れの<br>財源の<br>りとす<br>諸       | 、前<br>の財制<br>D確例<br>る。            |                  | 規定在する                                        | (する<br>る収<br>る特)                                | 復興<br>入の<br>輸<br>措<br>置<br>入                                                                                                    | 2日及び償還費用の財源に充てる収入の第<br>囲)<br>去」の規定による防衛力整備計画対象経<br>項<br>防衛力強化特別会計受入金                                                           |
|                                                                                                    | t<br>(1)<br>(1)<br>(1)<br>(1)<br>(1)<br>(1)<br>(1)<br>(1)                                                                                                    | 金、弁 (1) (1) (1) (1) (1) (1) (1) (1) (1) (1)                                                        | +償及通<br>計<br>国の<br>財源<br>に<br>務<br>約<br>等の<br>友        | 医納金<br>象経<br>力<br>て<br>し<br>限<br>間<br>区<br>に<br>ま        | 等が<br>構の財<br>の<br>の<br>な<br>収<br>一<br>音<br>省<br>調<br>)<br>る<br>収<br>ノ<br>一<br>る<br>収<br>ノ<br>一<br>る<br>収<br>ノ<br>一<br>る<br>収<br>ノ<br>一<br>る<br>収<br>ノ<br>一<br>る<br>収<br>ノ<br>一<br>る<br>収<br>ノ<br>一<br>る<br>収<br>ノ<br>一<br>る<br>収<br>ノ<br>一<br>る<br>収<br>ノ<br>一<br>る<br>収<br>ノ<br>一<br>る<br>収<br>ノ<br>一<br>る<br>収<br>ノ<br>一<br>、<br>る<br>収<br>ノ<br>一<br>、<br>る<br>収<br>ノ<br>一<br>る<br>収<br>ノ<br>一<br>る<br>収<br>ノ<br>一<br>る<br>収<br>ノ<br>一<br>る<br>収<br>ノ<br>一<br>る<br>収<br>ノ<br>一<br>る<br>収<br>ノ<br>一<br>る<br>取<br>ノ<br>一<br>る<br>取<br>ノ<br>一<br>る<br>取<br>ノ<br>一<br>る<br>取<br>ノ<br>一<br>る<br>取<br>ノ<br>一<br>る<br>取<br>ノ<br>一<br>る<br>取<br>ノ<br>一<br>る<br>取<br>ノ<br>一<br>る<br>取<br>ノ<br>一<br>る<br>取<br>ノ<br>の<br>る<br>取<br>ノ<br>一<br>る<br>取<br>ノ<br>の<br>る<br>取<br>ノ<br>一<br>る<br>取<br>ノ<br>一<br>る<br>取<br>ノ<br>一<br>る<br>取<br>ノ<br>一<br>る<br>取<br>ノ<br>一<br>る<br>取<br>ノ<br>の<br>る<br>取<br>ノ<br>一<br>る<br>取<br>ノ<br>一<br>る<br>取<br>ノ<br>の<br>る<br>取<br>ノ<br>の<br>る<br>取<br>ノ<br>の<br>る<br>取<br>ノ<br>の<br>る<br>取<br>ろ<br>の<br>の<br>の<br>の<br>の<br>の<br>の<br>の<br>の<br>の<br>の<br>の<br>の | あったれた ション あった あった あった たい あった たい おいちょう おいしょう おいしょう おいしょう おいしょう おいしょう おいしょう おいしょう かいしょう しょう かいしょう おいしょう おいしょう おいしょう しょう しょう しょう しょう しょう しょう しょう しょう しょう | -場合<br>は防 <sup>1</sup><br>な強田は<br>の金者            | に<br>前<br>等<br>…<br>面<br>の       | おいて<br>1強化<br>1<br>のた<br>メ<br>に<br>構<br>収<br>限<br>度<br>(<br>二<br>の<br>の<br>の<br>た<br>。<br>の<br>の<br>た<br>。<br>の<br>の<br>た<br>。<br>の<br>の<br>た<br>。<br>の<br>の<br>た<br>。<br>の<br>の<br>た<br>。<br>の<br>の<br>た<br>。<br>の<br>の<br>た<br>。<br>の<br>の<br>た<br>。<br>の<br>の<br>た<br>。<br>の<br>の<br>た<br>。<br>の<br>の<br>の<br>た<br>。<br>の<br>の<br>の<br>た<br>。<br>の<br>の<br>た<br>。<br>の<br>の<br>た<br>。<br>の<br>の<br>た<br>。<br>の<br>の<br>た<br>。<br>の<br>の<br>た<br>。<br>の<br>の<br>た<br>。<br>の<br>の<br>た<br>。<br>の<br>の<br>た<br>。<br>の<br>の<br>た<br>。<br>の<br>の<br>の<br>た<br>の<br>の<br>の<br>の<br>の<br>の<br>の<br>の<br>の<br>の<br>の<br>た<br>。<br>の<br>の<br>の<br>の<br>の<br>の<br>の<br>の<br>の<br>の<br>の<br>の<br>の | は、 ( ) ( ) ( ) ( ) ( ) ( ) ( ) ( ) ( ) (                                                                                                    | 当該<br>への線<br>な<br>し<br>入<br>令<br>和<br>7<br>の<br>約 | Q入は<br>込入れの<br>りとす<br>諸<br>年度        | :、前<br>の財<br>の<br>する。<br>こおし      |                  | :規 定 す ( ) ( ) ( ) ( ) ( ) ( ) ( ) ( ) ( ) ( | ミする る 物 (1) (1) (1) (1) (1) (1) (1) (1) (1) (1) | 復興<br>入の<br>新<br>置<br>入<br>石<br>欄<br>に                                                                                                    | 使用及び償還費用の財源に充てる収入の範囲に属するものとする。<br>用)<br>去」の規定による防衛力整備計画対象経費の財源又は防衛力強化<br>項<br>防衛力強化特別会計受入金<br>掲げるとおりとする。<br>度 観(+(+n)<br>ののののの |

# 第3章 注意事項

注意事項について説明します。

### 3.1.特殊な文字・記号について

本システムで検索可能な特殊文字・記号は、以下に記載しているものに限られます。該当しない特殊文字・記号は除外して検索を実施 してください。

<検索可能な特殊文字・記号>

☆★○●◎◇◆□■△▲▽▼※〒→←↑↓〓①②③④⑤⑥⑦⑧⑨⑩⑪⑫⑭⑭⑮⑰⑱⑲⑳ I Ⅱ ⅢIV V VI VII VIII X X i ii iii iv v vi vii viii ix x <sup>ミ</sup>リ<sup>も</sup>ξ<sup>ン</sup>たズ<sup>¬</sup>ト<sub>ン</sub>ズ<sup>¬</sup>分パズ<sup>¬</sup>? 炉<sup>ド</sup>ルギン伝ぶジ<sup>¬</sup>mmcmkmmgkgcc ㎡城 、 No.KK.TeL 企 ⊕ ⑤ 金 ⑥ ㈱ (剤)代1脇拉1卒 ≒ ∫ ∮ Σ √ ⊥ ∠ ∟ ⊿ ∵ ∩ ∪

### 3.2.検索結果表示制限について

検索結果が膨大となりシステム制限を超える場合、「検索結果の表示制限により、結果を表示できません。条件を絞り込んで再検索して ください。」というメッセージが表示されます。

AND 検索の場合は、検索キーワードを増やすか条件の絞り込みをして再度検索を実施してください。 OR 検索の場合は、検索キーワードを減らすか条件の絞り込みをして再度検索を実施してください。

#### 3.3.システムエラー発生時について

システムエラーが発生した場合、「システムエラーが発生しました。お手数ですが、しばらく時間を置いてから、再度操作していただけ ますようお願いします。」というメッセージが表示されます。 時間を吹けてから、再度検索を実施してください

時間を空けてから、再度検索を実施してください。